# 【Web Caster 3000MV フレッツ・スクウェア利用時の設定方法】

ここでは、接続設定1にプロバイダ接続、接続設定2にフレッツ・スクエア接続の設定をする方法を ご紹介します。設定後は、インターネットとフレッツ・スクウェアを同時に利用することができます。 (設定は、Web Caster 3000MVに接続しているパソコンで行います。設定画面の立ち上げ方は、 Web Caster 3000MV取扱説明書3-1をご参照〈ださい。)

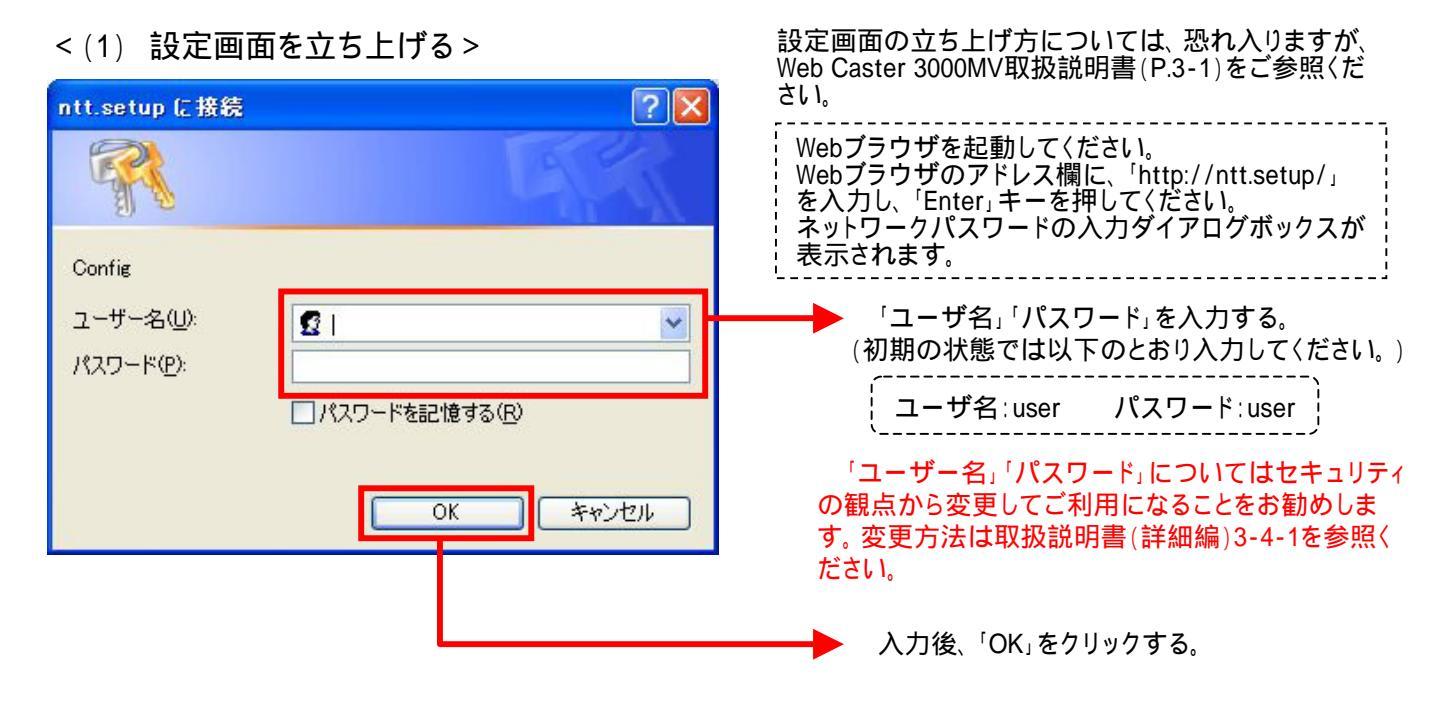

#### 設定画面(2)では、お客様がご利用のISP(インターネットサービスプロバイダ)の設定をします。 ISPからのご案内(ISPの設定情報等が記載されているもの)をご用意ください。

| <(2) メインセッ                                                                                                    | ション(ISP)の設定を行う>                                                                                                    | 8 |                                                                                                 |
|----------------------------------------------------------------------------------------------------|----------------------------------------------------------------------------------------------------|---|-------------------------------------------------------------------------------------------------|
| 7+16日 単数の 表示の お死ころの(<br>③ 死5 - 〇 - 副 図 公 (<br>アドレスロ 副 http://int.setup                                                                | 8 7-80 A8789                                                                                                    |   | 左のメニューで「基本設定」をクリックする。                                                                           |
| Uleb Coster<br>3000MV                                                                                                    | ▲本設定<br>                                                                                                    |   | 「動作モード」の <mark>、</mark> をクリックして「NATルータ」<br>を選択する。                                               |
|                                                                                                    | 約6モード NATS-2 3<br>構成ユーザー名 decedutes a<br>構成パスワード                                                                                                    |   | 「接続ユーザ名」「接続パスワード」にご契約<br>のISPより案内された情報を入力する。                                                    |
|                                                                                                    | ACGL 物学アドレス/キットマスク ◎ PPPにより取得<br>○ 指定する / /<br>使用する電話様 テンパー・ディスプレイ保能なし ▼<br>発信者者希達知 通知する ▼<br>加入電話のキャッチホン契約 契約なし ▼<br>電話回線ダイヤル種別 自動認識 ▼<br>以下の 道見は せいくくぜから知天があった 得会に 3 カル ざくだ れ い | - | ご契約のISPよりDNSの指定がある場合は<br>「DNSサーバアドレス(プライマリ)」「DNS<br>サーバアドレス(セカンダリ)」に、ISPより案内<br>されたIPアドレスを入力する。 |
| 田田(AN)AG27L22422世年     田田(AN)AG27L2242世年     田田(AN)AG27L22-ド設定     日辺20/132-ド設定     地図の注音・注意     世辺の注音・注意     世辺の注音・注意     マングンジェンジョン | は 100 (100 (100 (100 (100 (100 (100 (100                                                                                                    | • | 「設定」をクリックする。                                                                                    |

# < (3)-1 設定内容を保存する>

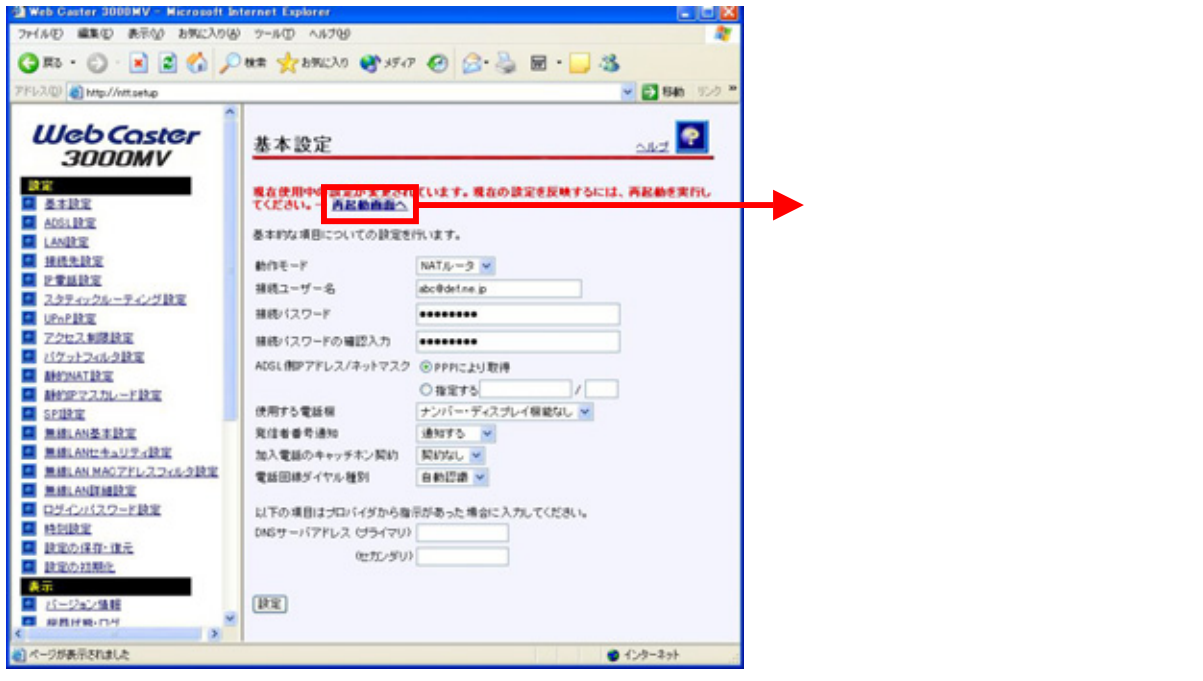

#### <(3)-2 設定内容を保存する>

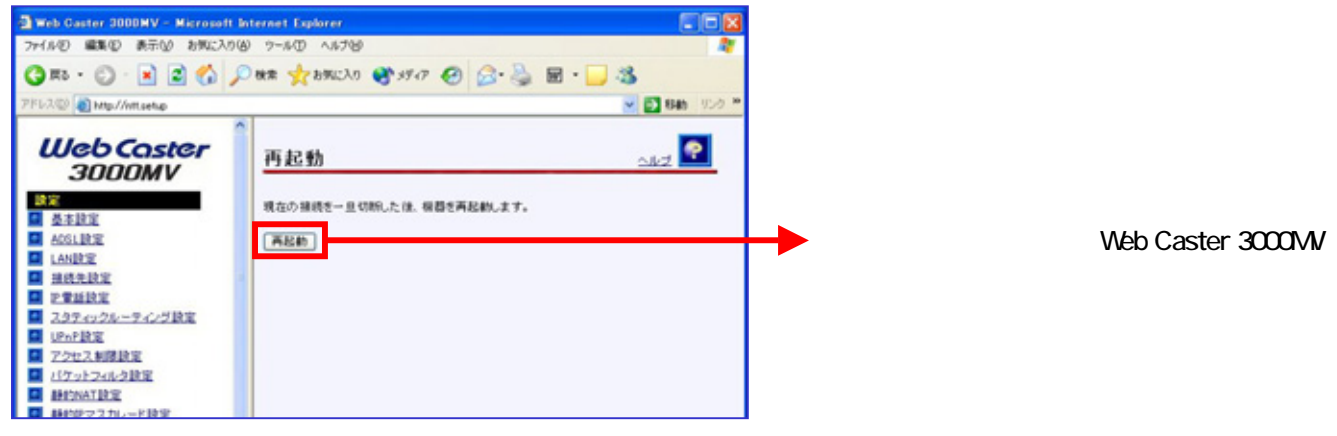

#### <(3)-3 設定内容を保存する>

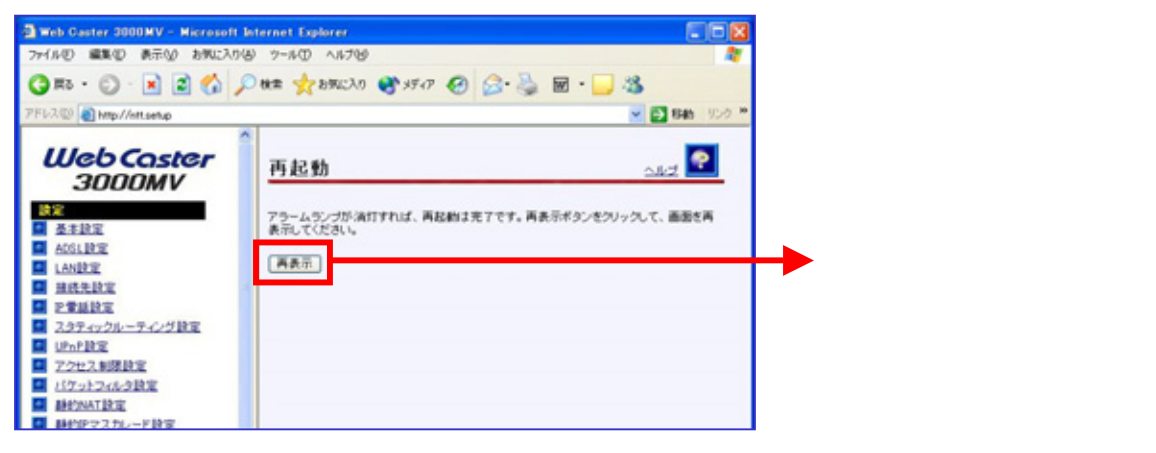

設定画面(4)では、フレッツ・スクウェアの設定をします。 設定情報はあらかじめ決まっておりますので、何もご用意していただく必要はありません。

<(4)-1 サブセッション(フレッツ・スクウェア)の設定を行う>

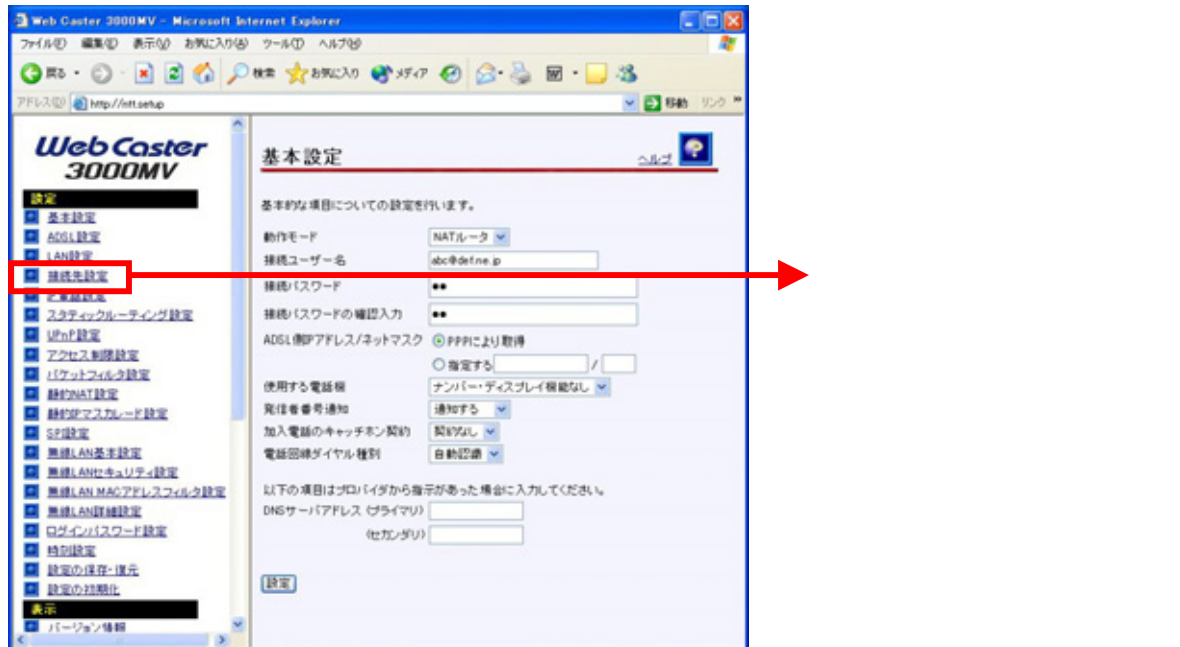

## <(4)-2 サブセッション(フレッツ・スクウェア)の設定を行う>

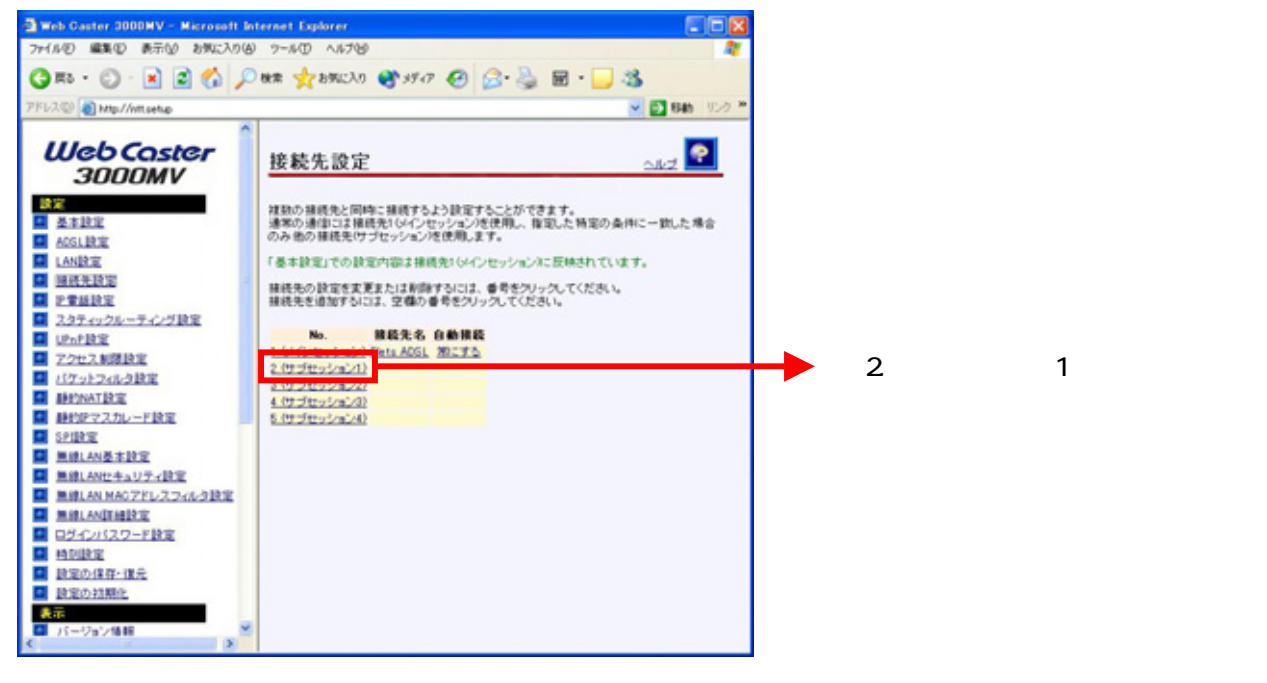

| 2 Web Caster 2000HV - Microsoft Internet Fontorer<br>ファイルク 編取の 表示分 おがに入り後 フールの ヘルプや<br>③ 取ち・ ③ ・ 副 副 ④ クールの ヘルプや<br>プドレス型 創 Mp://emisetup                                                                                                    | ■ 「接続先名」を任意に変更する。ここでは、<br>「FletsSquareWEST」とします。                                                                                                    |
|----------------------------------------------------------------------------------------------------|----------------------------------------------------------------------------------------------------|
| WebCoster         2         ※         ※         ※         ※         ※         ※         ※         ※         ※         ※         ※         ※         ※         ※         ※         ※         ※         ※         ※         ※         ※         ※         ※         ※         ※         ※         ※         ※         ※         ※         ※         ※         ※         ※         ※         ※         ※         ※         ※         ※         ※         ※         ※         ※         ※         ※         ※         ※         ※         ※         ※         ※         ※         ※ | 「接続ユーザー名」「接続パスワード」に以下の情報を入力する。<br>(接続先ユーザー名:flets@flets)<br>接続先ユーザー名:flets@flets<br>接続パスワード:flets<br>「PPP自動接続」をご利用方法に合わせて<br>「常にする」もしくは「必要時にする」のどちらか<br>にチェックをする。<br>「常にする」を選択した場合は、フレッツ・ス<br>クウェアを利用するかどうかにかかわらず、<br>常にフレッツ・スクウェアに接続された状態<br>になります。<br>「必要時にする」を選択した場合は、フレッ<br>ツ・スクウェアへアクセスした時点で、フレッ<br>ツ・スクウェアへアクセスした時点で、フレッ<br>ツ・スクウェアへの接続が行われます。こ<br>の場合、「無通信監視タイマ」を設定してお<br>くことで、フレッツ・スクウェアにアクセスして<br>いないときには、自動的に接続が切断され<br>ます。(「0」に設定した場合は、切断されま<br>せん。) |

<(4)-4 サブセッション(フレッツ・スクウェア)の設定を行う>

| 🗃 Web Caster 3000MV - Microsoft B                                                                                                    | nternet Explorer                                                                                                    |           |                                                 |
|----------------------------------------------------------------------------------------------------|----------------------------------------------------------------------------------------------------|-----------|-------------------------------------------------|
| ファイル② 編集② 表示③ お気に入り(4                                                                                                    | 9 7-14D ~1578                                                                                                    | 2         |                                                 |
| 🔾 🖧 - 🕤 - 💽 🖉 🎸                                                                                                    | 0 th 📌 bMillo 😵 59 (7 🤣 🙆 • 🌄 🖏                                                                                                    |           |                                                 |
| 7F62@ Mtp://wt.setup                                                                                                    | 🖂 🔂 646                                                                                                    | 15-05 100 |                                                 |
| Kursteinen<br>Subartieren<br>Assibut<br>Assibut<br>Assi | サブセッション様誌ルール       UTのすべてのあれに一切した場合のみこの様読先を使用します。<br>(アメインを支援用クドレンを販売な能力に準結したどちろか一方とその他の条件が一部<br>た場合にの様読先を使用します。)       ドンイン名       現先アアドレス       変たは       または       または       または       または       または       または       または       または       または       または       または       または       または       または       または |           | 「ドメイン名」に「「.flets」(ドット・エフ・エル・<br>イー・ティ・エス)を入力する。 |
| <ul> <li>         ・設定の採用・<br/>・設定の対規化         ・         ・         ・</li></ul>                                                                                                    |                                                                                                    | -         | 「設定」をクリックする。                                    |
| ■ パージョン情報 ▼<br>く 3                                                                                                    |                                                                                                    | ~         |                                                 |

### < (5)-1 設定内容を保存する>

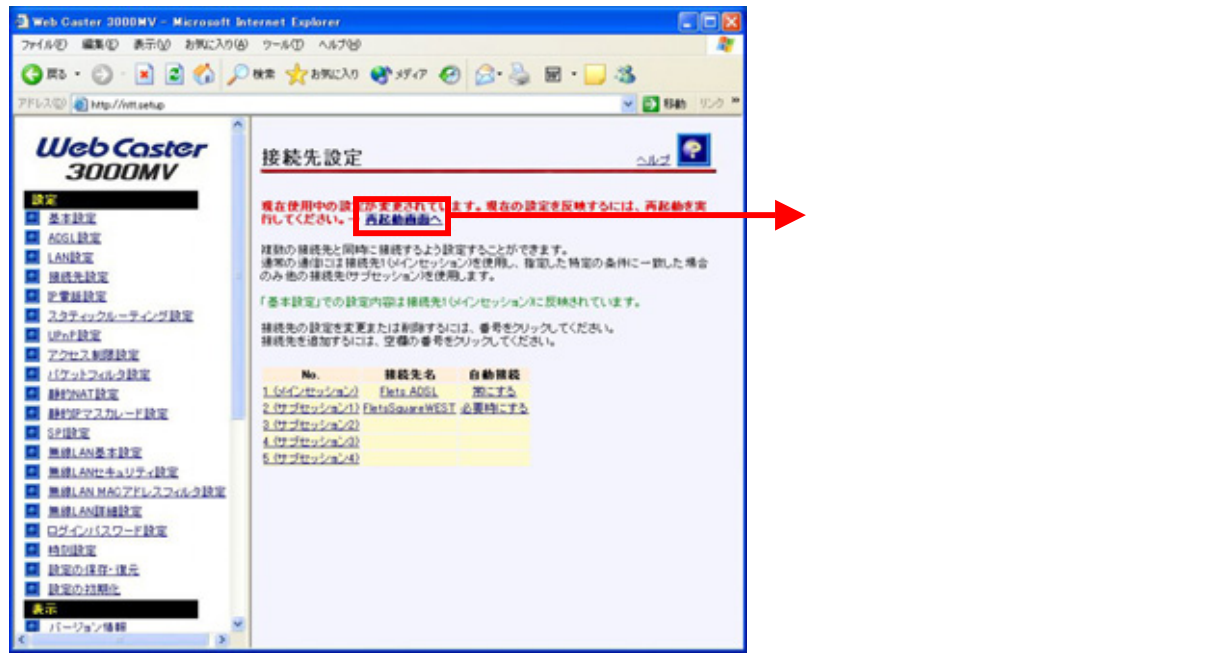

#### < (5)-2 設定内容を保存する>

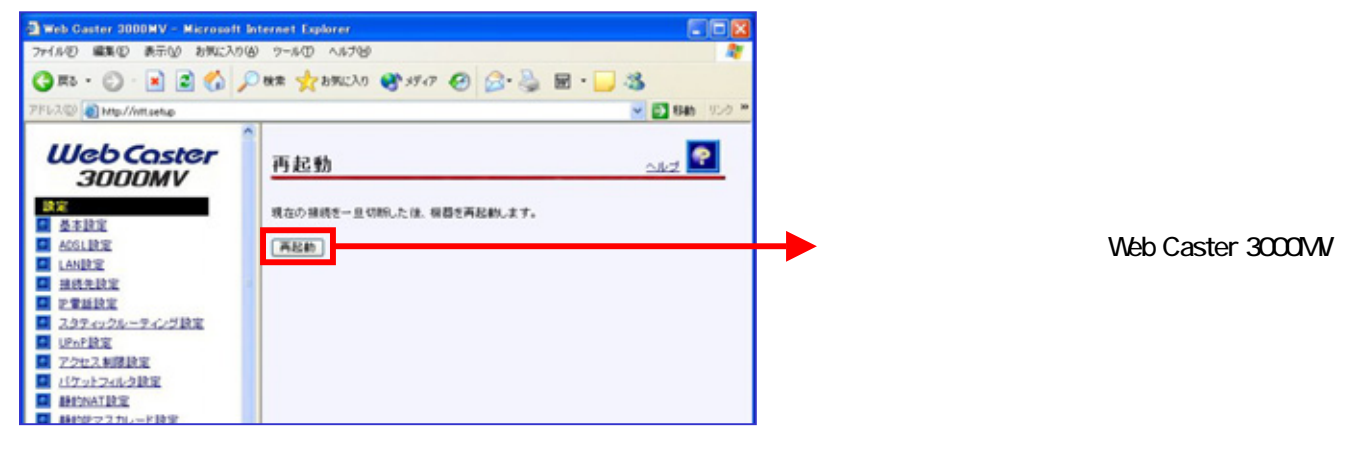

#### < (5)-3 設定内容を保存する>

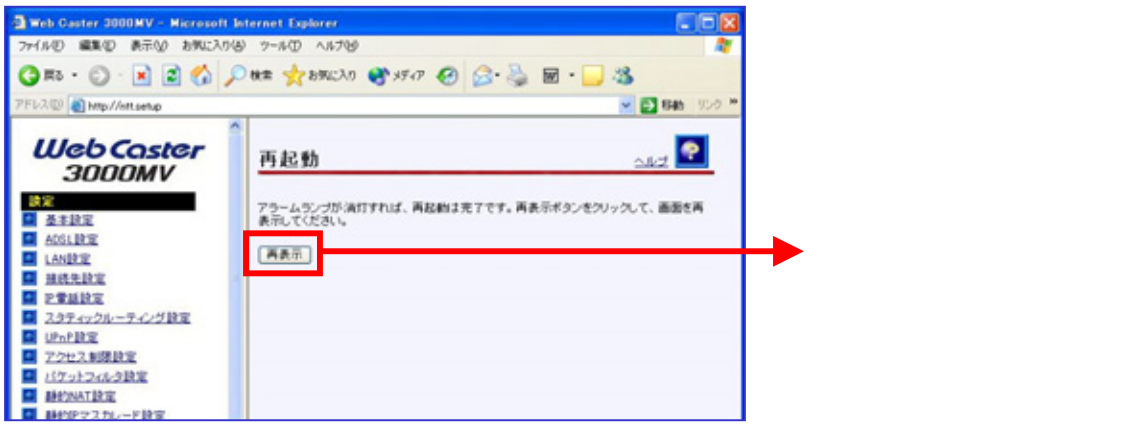

# これで設定は終了です。お客様のパソコンは、フレッツ・スクエアを利用しながら同時にインターネットもできる環境になりました。